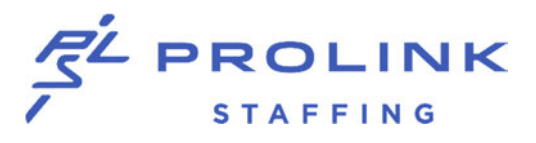

How to Update Your HSA Contributions In Workday

- 1. Log in to the **desktop** version of Workday by clicking <u>here</u>
  - 2. Under Applications click on Benefits

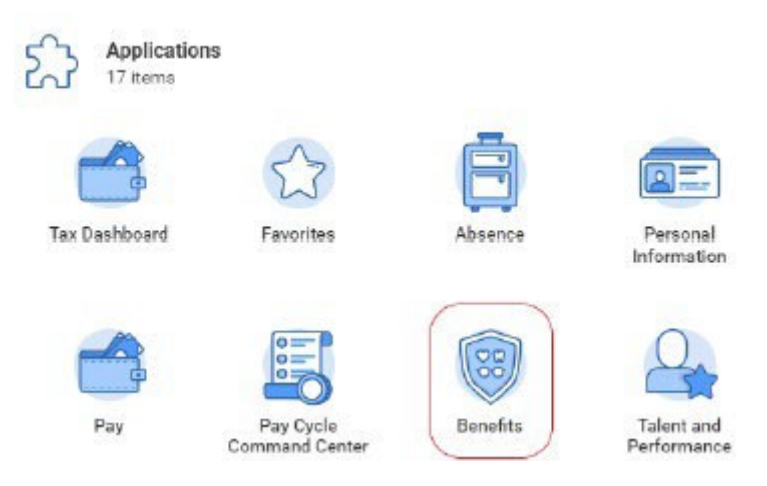

3. Under Change click on Benefits

Change

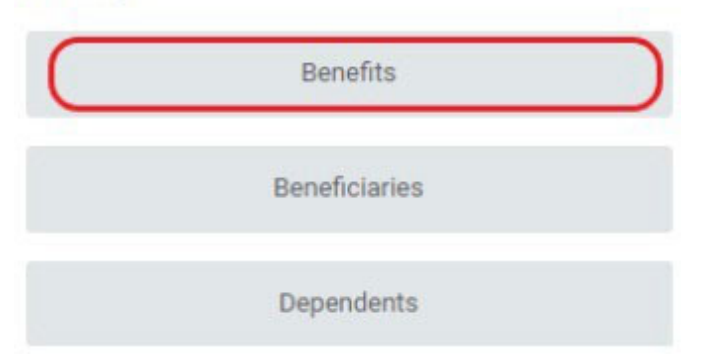

## 4. For Change Reason select HSA CONTRIBUTION CHANGE

For Benefit Event Date enter Today's Date

## (You Do Not Need To Upload An Attachment On This Page)

## Then click "Submit"

| Change Reas   | <ul> <li>Beneficiary Designation Change</li> </ul> |  |
|---------------|----------------------------------------------------|--|
|               | Birth/Adoption of a Child                          |  |
|               | O Death of Spouse/Child                            |  |
|               | O Dependent Gains/Loses Coverage                   |  |
|               | C Employee Gains/Loses Coverage Elsewhere          |  |
|               | HSA Contribution Change                            |  |
|               | O Marital Status Change - Divorce                  |  |
|               | O Marital Status Change - Marriage                 |  |
|               | <ul> <li>Retirement Contribution Change</li> </ul> |  |
|               |                                                    |  |
| Benefit Event | te * 01/27/2022 🖬                                  |  |
|               |                                                    |  |
| Submit Elect  | By 02/10/2022                                      |  |
| Danafita Offe | (01(1))                                            |  |
| Denents One   | 401(R)                                             |  |
|               | 401(k) Roth                                        |  |
|               |                                                    |  |

#### Attachments

| UT .        |   |
|-------------|---|
| Select file | s |
|             |   |
|             |   |

## 5. Click on Open when the popup box appears

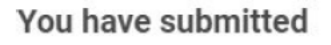

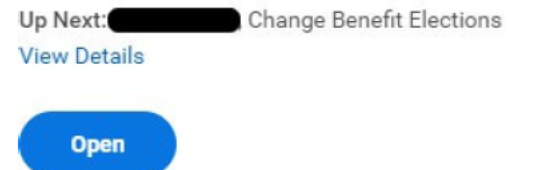

×

# 6. Click on Let's Get Started

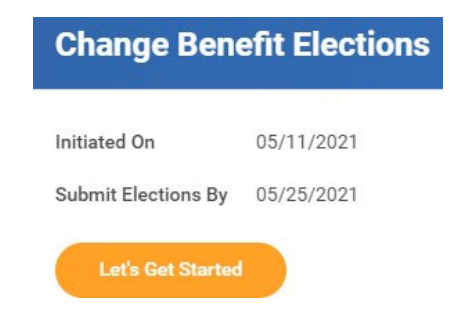

7. Click on Enroll under the Health Savings Account Icon

| Ø | Health Savings Account<br>Waived |
|---|----------------------------------|
|   | Enroll                           |

8. Click on Select then Confirm and Continue

## Plans Available

Select a plan or Waive to opt out of Health Savings Account.

| 1 item          |                |                         | 7       |
|-----------------|----------------|-------------------------|---------|
| *Selection      | Benefit Plan   | You Contribute (Weekly) |         |
| Select<br>Waive | Anthem Actwise |                         | њ.<br>Ф |
| <b>∢</b>        |                | •                       |         |

## 9. For Contribution Type you can enter a Per Paycheck or Annual amount

## Make your election amount and then click Save

#### Contribute

Your estimated contributions made this year 183.13

| Per Paycheck     | 5.00                   |       | Annual | 418.13 |  |
|------------------|------------------------|-------|--------|--------|--|
| Remaining Payc   | hecks 47               |       |        |        |  |
| Maximum Annual / | Amount: \$1,000,000.00 |       |        |        |  |
| Summary          |                        |       |        |        |  |
| Total Annual HS  | A Contribution \$60    | 68.13 |        |        |  |
|                  |                        |       |        |        |  |
|                  |                        |       |        |        |  |
|                  |                        |       |        |        |  |
|                  |                        |       |        |        |  |
|                  |                        |       |        |        |  |

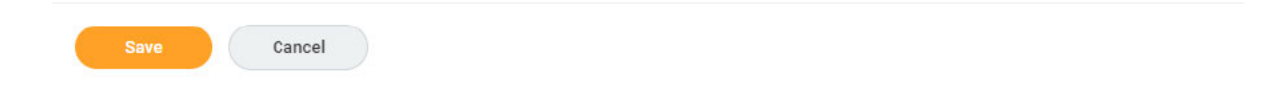

# 10. Review your election amount and then click on Review and Sign

| HSA Contribution Change                  | X                                                                                                    |
|------------------------------------------|----------------------------------------------------------------------------------------------------|
| Projected Total Cost Per Paycheck        | Next steps: Update another plan, or click Review and Sign once<br>you're ready to submit your changes. |
| Health Care and Accounts                 |                                                                                                    |
| Medical<br>Anthem BCBS Midwett HDHP 5000 | Health Savings Account                                                                                 |
| Cost per paycheck Employee Only          | Contribution per 35.00<br>psycheck                                                                     |
| View                                     | Manage                                                                                                 |

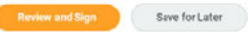

# 11. Under Electronic Signature you will need to check the I Accept Box and then click Submit

## **Electronic Signature**

LEGAL NOTICE: Please Read

Your Name and Password are considered your "Electronic Signature" and will serve as your confirmation of the accuracy of the information being submitted. When you check the "I AGREE" checkbox, you are certifying that:

You understand that your benefit elections are legal and binding transactions.
 You understand that if you are married, your dependent Spousal Coverage Elsewhere selection is legally binding.
 You understand that all benefits are contingent upon your enrollment and acceptance by your HR representative and by your insurance carriers or benefit providers.

| l Accept 🔽 |                |        |  |  |
|------------|----------------|--------|--|--|
| Submit     | Save for Later | Cancel |  |  |